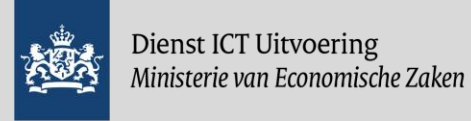

# Aan de slag met Webex

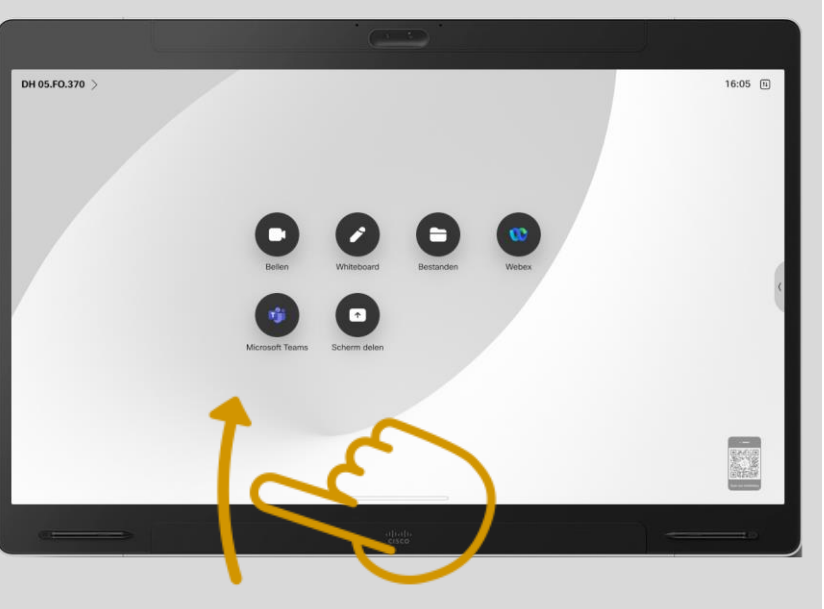

Veeg langzaam vanaf de onderste schermrand omhoog om toegang te krijgen tot het **startscherm** en de **openstaande toepassingen**. Heeft de vergaderoplossing een <u>los</u> bedieningspaneel, voer de handelingen dan daarop uit in plaats van op het hoofdscherm.

Raak het scherm / bedieningspaneel tijdens een vergadering aan voor het tonen van de menuknoppen:

1 Mute Stop video Share O C C ... X

Raak het scherm /

bedieningspaneel aan om de weergave van de deelnemers of gedeelde scherminhoud aan te passen aan je voorkeur middels deze knop:

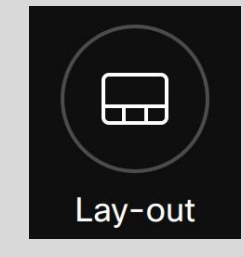

Het volume kan aangepast worden via het zijmenu op het scherm of met de knoppen op het bedieningspaneel

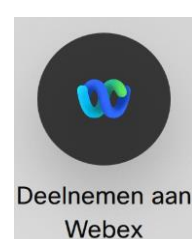

## **Deelnemen aan Webex**

Klik op de Webex knop, voer het vergadernummer in en klik op deelnemen

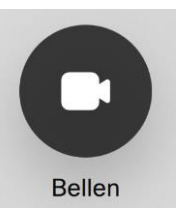

### **Bellen met ....**

Klik op de knop bellen, voer het gewenste adres in, tik de pijl aan en druk tot slot op de groene knop 'Oproep'

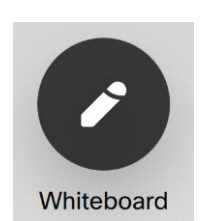

## Whiteboard gebruiken

Klik op 'Whiteboard' en maak aantekeningen. Opslaan van het whiteboard kan naar je Webex omgeving. *Niet op elk video vergadersysteem beschikbaar* 

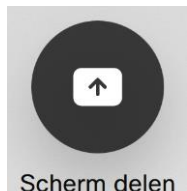

### Schermdelen in een vergadering

Klik op 'Scherm delen' en deel je scherm draadloos of met de kabel

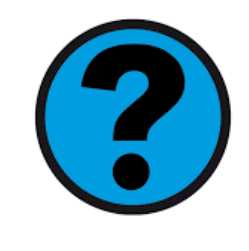

Neem bij vragen of storingen contact op met de servicedesk van uw eigen organisatie. Medewerkers van de ministeries van EZ, LVVN en KGG kunnen contact opnemen met de DICTU Servicedesk. Zij zijn op werkdagen van 7.00 tot 18.00 uur telefonisch bereikbaar op het verkorte nummer **28888**.

### Aan de slag met Teams? Zie ommezijde

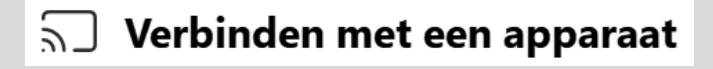

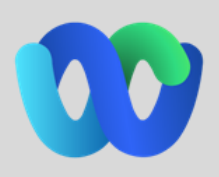

Verbind je laptop, telefoon of tablet draadloos vanuit de Webex app met het vergaderscherm voor onderstaande opties:

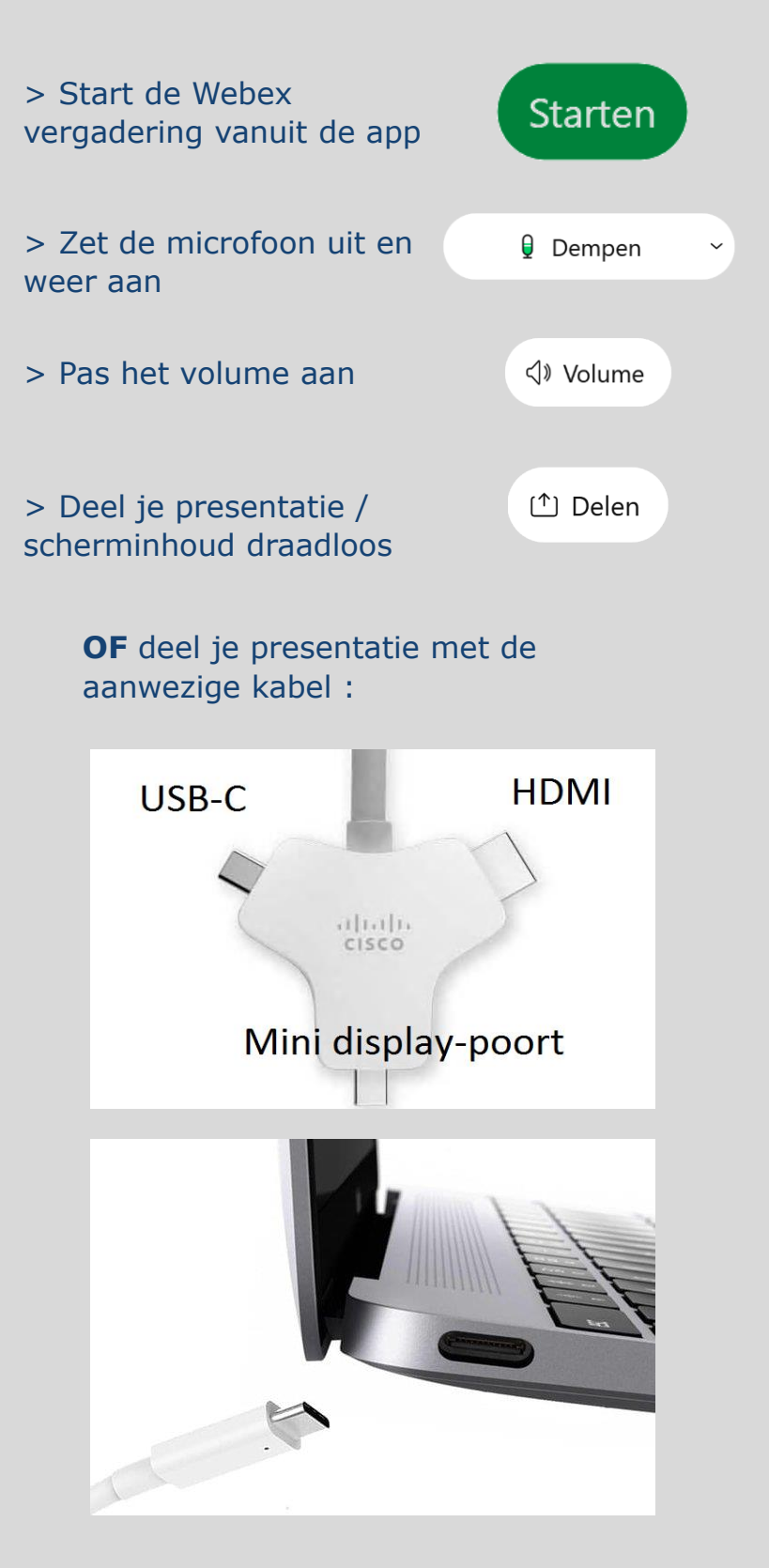

#### Versie februari 2025

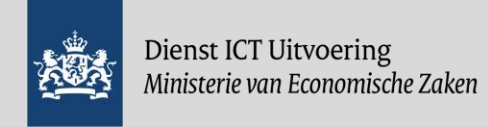

# Aan de slag met **MS Teams**

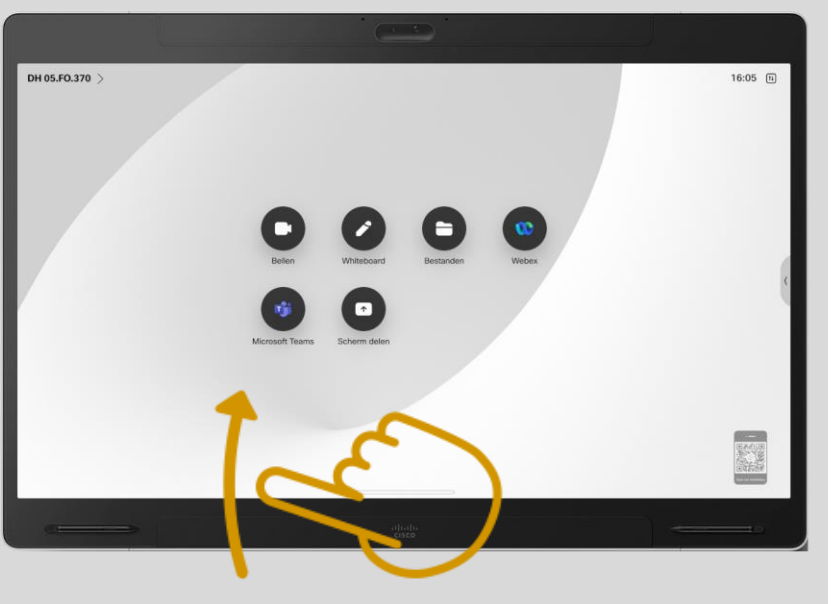

Veeg langzaam vanaf de onderste schermrand omhoog om toegang te krijgen tot het startscherm en de openstaande toepassingen. Heeft de vergaderoplossing een los bedieningspaneel, voer de handelingen dan daarop uit in plaats van op het hoofdscherm.

Raak het scherm / bedieningspaneel tijdens een vergadering aan voor het tonen van de menuknoppen:

(O) (B) (C) (··· ↑ Share Stop video Mute

Raak het scherm / bedieningspaneel aan om de weergave van de deelnemers of gedeelde scherminhoud aan te passen aan je voorkeur middels deze knop:

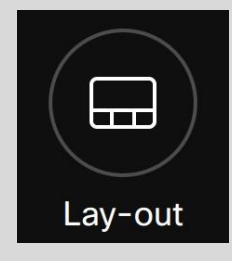

Het volume kan aangepast worden via het zijmenu op het scherm of met de knoppen op het bedieningspaneel

### Stap 1: Zoek in je agenda de afspraak op

Raak het scherm aan of klik op de home knop en druk

vervolgens op de knop 'Microsoft Teams' :

Open de uitnodiging voor de Teamsvergadering in je agenda. Zoek de gegevens, zoals in het voorbeeld hiernaast bij 1 en 2 getoond, op in de tekst en houd ze bij de hand.

Het gebruik van de Video-id variant (2) heeft de voorkeur maar deze is niet altijd aanwezig bij extern gehoste vergaderingen.

Stap 2: Start het scherm

### Microsoft Teams Heeft u hulp nodig?

Nu deelnemen aan de vergadering Vergadering-id: 32 Wachtwoordcode: rg

Deelnemen op een apparaat voor videovergaderingen

Tenantsleutel: dictu@m.webex.com Video-id: 121 6 4

Meer informatie

## T Microsoft Teams

### Stap 3: Voer de vergadergegevens in op het scherm

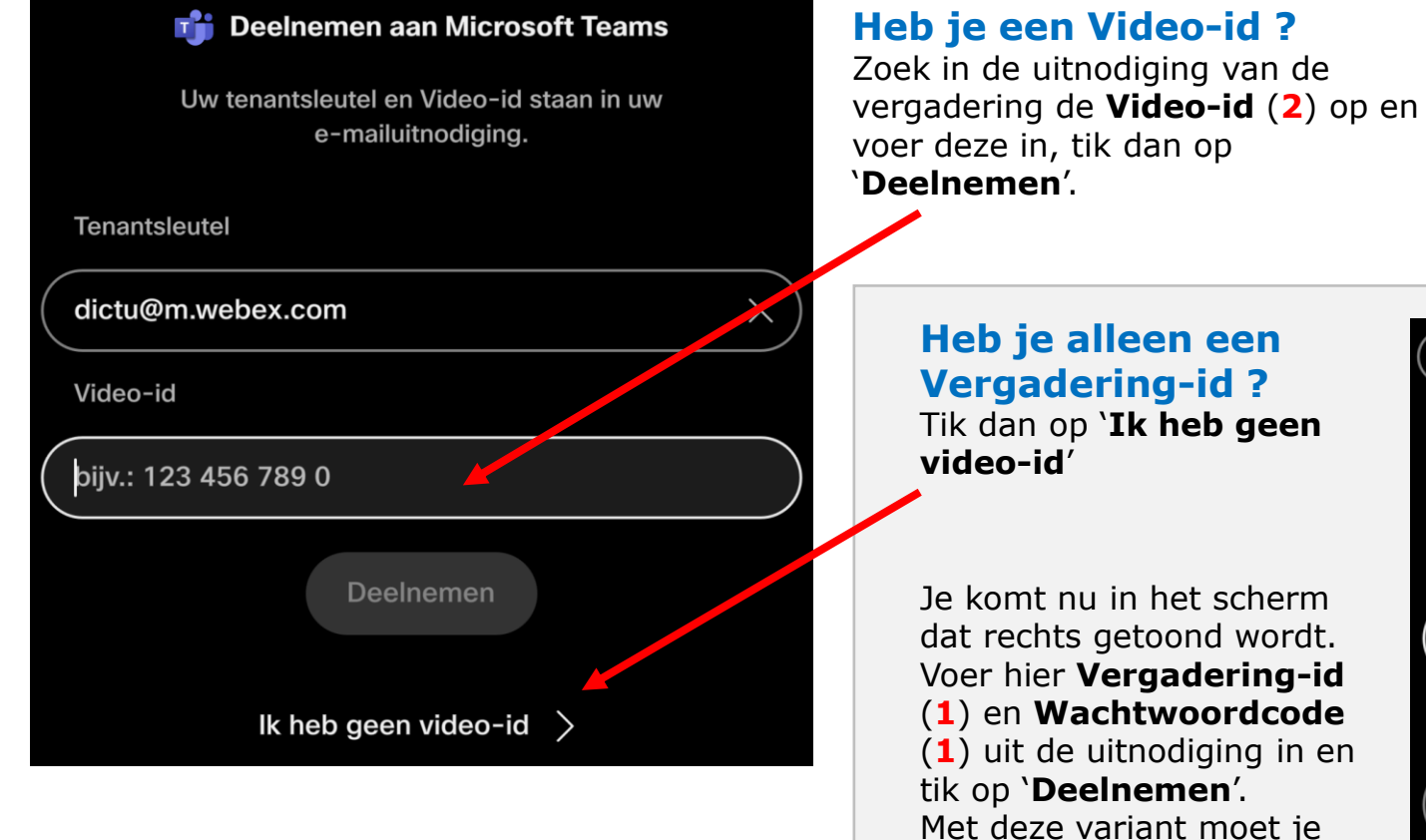

(1) uit de uitnodiging in en Met deze variant moet je toegelaten worden tot de vergadering.

 $\left(\leftarrow\right)$ 

Vergade

bijv.: 12

Toegang

Aan de slag met Webex? Zie ommezijde

Deel je presentatie met de aanwezige kabel :

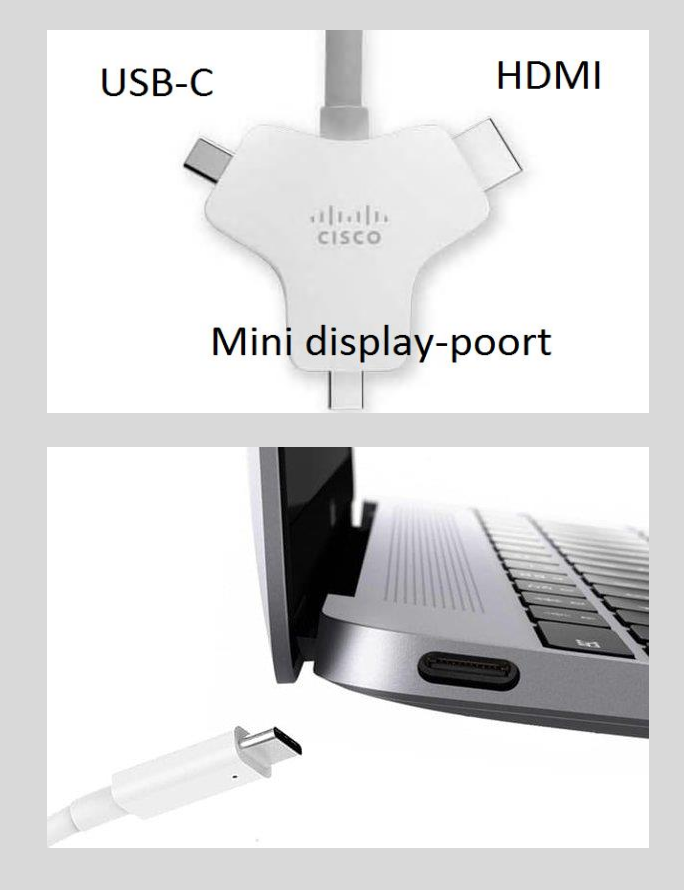

| 旷 Deelnemen aan Microsoft Teams                                     |  |
|---------------------------------------------------------------------|--|
| Uw vergadering-id en toegangscode staan<br>in uw e-mailuitnodiging. |  |
| rings-ID                                                            |  |
| 23 456 678 101                                                      |  |
| scode                                                               |  |
|                                                                     |  |
| Deelnemen                                                           |  |

#### Versie februari 2025